- აკადემიური რეგისტრაციისთვის შედით <u>http://students.av.ini.ge</u>
- სამომხმარებლო სახელში ჩაწერეთ თქვენი უნის ელ.ფოსტა და დააწკაპეთ "გაგრძელება"

|                         | INLGE                                   |
|-------------------------|-----------------------------------------|
| 330                     | ᲝᲠᲘᲒᲐᲪᲘᲐ                                |
| გაიარეთ ავტორიზაცია სტუ | იენტის ან პროფ.მასწავლებლის მონაცემებით |
| *****@ssu.edu.ge        |                                         |
|                         |                                         |
|                         | ᲒᲐᲒᲠᲫᲔᲚᲔᲑᲐ                              |
|                         | დაგავიწყდათ მონაცემები?                 |
|                         |                                         |
|                         |                                         |
|                         |                                         |
|                         |                                         |

 პაროლის ველში ჩაწერეთ თქვენი პირადი ნომერი (11 ნიშნა) დააწკაპეთ "გაგრძელება"

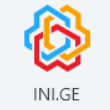

## **ᲐᲕᲢᲝᲠᲘᲖᲐᲪᲘᲐ**

გაიარეთ ავტორიზაცია სტუდენტის ან პროფესორის მონაცემებით

| სახელი გვარი | <u>სხვა მომხმარებელი</u> |
|--------------|--------------------------|
|              |                          |
|              | ᲒᲐᲒᲠᲫᲔᲚᲔᲑᲐ               |

დაგავიწყდათ მონაცემები?

• სასწავლო კურსების ასარჩევად დააწკაპეთ აკადემიურ რეგისტრაციას

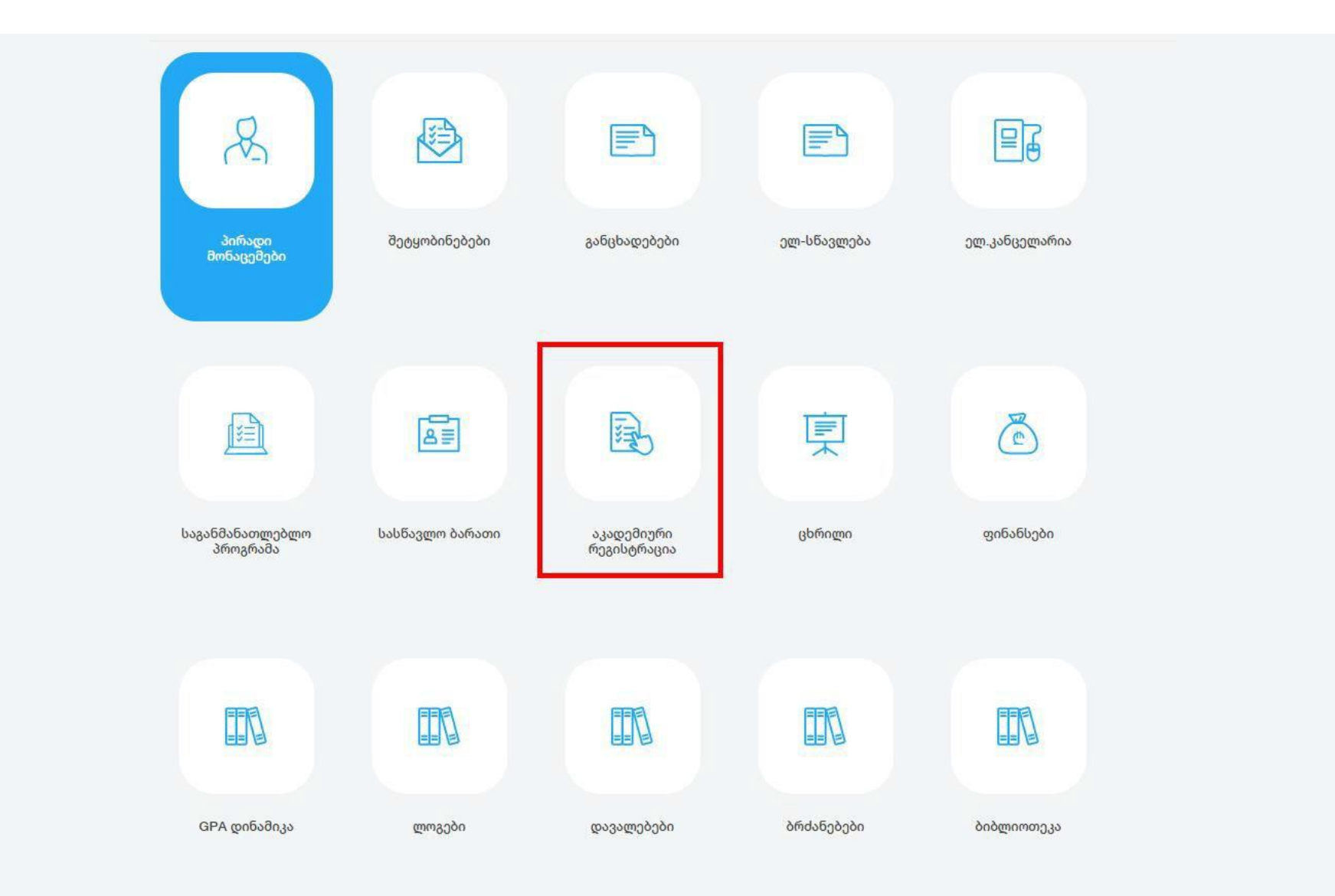

| • | აკადემიურ რეგისტრაციაში შესვლის შემდეგ გამოგიჩნდებათ | თქვენი |
|---|------------------------------------------------------|--------|
|   | საგანმანათლებლო პროგრამა                             |        |

• გაშალეთ თქვენი პროგრამა დააწკაპეთ ნიმუშზე ნაჩვენებ ზემოთ მიმართულ ისრებს

| алече | )<br>ഗജന<br>ടാങാനെ               | влеосв | перерен  | 836689983990              | ురా.<br>రా.              | ାଇ ୧୨୧୧୦<br>ଅନ୍ୟାରେ ଅନେ | საგანმანათლი<br>პროვრამა | ბლო სა<br>ქ | යි<br>1000-00-00<br>2006-00-00<br>2006-00-00<br>2006-00-00<br>2006-00-00<br>2006-00-00<br>2006-00-00<br>2006-00-00<br>2006-00-00<br>2006-00-00<br>2006-00-00<br>2006-00-00<br>2006-00-00<br>2006-00-00<br>2006-00-00<br>2006-00-00<br>2006-00-00<br>2006-00-00<br>2006-00-00<br>2006-00-00<br>2006-00-00<br>2006-00<br>2006-00<br>2006-000-000<br>2006-000-000-0000-0 | 3336390340<br>4380790340 | <u>ць</u> елен | GPA<br>SPNESBIJSS |
|-------|----------------------------------|--------|----------|---------------------------|--------------------------|-------------------------|--------------------------|-------------|----------------------------------------------------------------------------------------------------|--------------------------|----------------|-------------------|
| **    | *****                            | *****  | **       |                           |                          |                         |                          |             |                                                                                                    |                          |                |                   |
|       |                                  |        | 3/6;**   | *******                   |                          |                         |                          |             |                                                                                                    |                          |                |                   |
|       | ВОВО ЗФОРОВО 1   N (1)   (2) (2) |        | სპეცი    | <b>ალომა</b> : საინფი     | ორმაციო ტექმ             | ნოლოგიებ                | 2                        |             |                                                                                                    |                          |                |                   |
|       |                                  |        | სემეს    | ტრი: 2                    |                          |                         |                          |             |                                                                                                    |                          |                |                   |
|       |                                  |        | სტატ     | <b>უსი</b> : აქტიური      |                          |                         |                          |             |                                                                                                    |                          |                |                   |
|       |                                  |        | GPA:     | 0                         |                          |                         |                          |             |                                                                                                    |                          |                |                   |
|       |                                  |        | არჩევ    | ული კრედიტე               | <mark>ბის რაოდენო</mark> | აბა: <mark>0</mark>     |                          |             |                                                                                                    |                          |                |                   |
| RDa   | Ი ᲞᲠᲝᲒ                           | რამა   | თავი     | ᲐᲡᲣᲤᲐᲚᲘ ᲙᲠᲔᲓ              | 000 NUO                  | ორია                    | ᲐᲠᲩᲔᲣᲚᲘ ᲡᲐᲡᲬᲐ            | 3ᲚᲝ ᲙᲣᲠ     | იაია                                                                                                    |                          |                |                   |
|       | N                                | სას    | ნავლო კ  | ერსის/მოდული              | დასახელება               | ECTS                    |                          | ба          | ინაპირობ                                                                                                    | 6                        |                |                   |
| ^     | (1)                              | თავი   | სუფალი   | კომპონენტი (სა<br>ნაწილი) | ავალდებულო               |                         |                          |             |                                                                                                    |                          |                |                   |
| ^     | B<br>(2)                         | სწავდ  | ღების ძი | რითადი სფერო              | ს კომპონენტი             | r                       |                          |             |                                                                                                    |                          |                |                   |
|       |                                  |        |          |                           | პროგრამა                 | სთან თავ <mark>ს</mark> | ებადი კრედიტე            | აზი: 0      |                                                                                                    |                          |                |                   |
|       |                                  |        |          |                           | სულ                      | ავლილ                   | ი კრედიტები: 0           |             |                                                                                                    |                          |                |                   |
|       |                                  |        |          |                           |                          |                         |                          |             |                                                                                                    |                          |                |                   |

- 1 სასწავლო კურსის წინ სადაც ზის მწვანე ფერის მონიშვნის იკონი ნიშნავს რომ ეს სასწავლო კურსი ჩაბარებულია გაქვთ წარმატებით
- 2 სასწავლო კურსის წინ სადაც ზის წითელი ფერის იქსი ნიშნავს რომ თქვენ ეს სასწავლო კურსი დარჩენილი გაქვთ

|   | 608 | IN 3 <del>6</del> 08 | ᲠᲐᲛᲐ   | ᲗᲐᲕᲘᲡᲣᲤᲐᲚᲘ ᲙᲠᲔᲓᲘᲢᲘ ᲘᲡᲢ                             | ᲝᲠᲘᲐ | ᲐᲠᲩᲔᲣᲚᲘ ᲡᲐᲡᲬᲐᲕᲚᲝ ᲙᲣᲠᲡᲔᲑᲘ                    |                |
|---|-----|----------------------|--------|----------------------------------------------------|------|---------------------------------------------|----------------|
|   |     | N                    | სასწ   | ავლო კურსის/მოდული დასახელება                      | ECTS | წინაპირობა                                  |                |
|   | ~   | (1)                  | თავი   | სუფალი კომპონენტი (სავალდებულო<br>ნაწილი)          | 6    |                                             |                |
|   |     | A-1<br>(1)           |        | თავისუფალი კომპონენტი                              | 47/6 |                                             |                |
|   | ~   | 1                    | [5]    | შესავალი მეწარმეობაში (BGE-06)                     | 6    | არ აქვს                                     |                |
|   |     | 2                    |        | [1] მათემატიკა 1 (BGE-04)                          | 5    | არ აქვს                                     | <b>ბრჩ</b> მ34 |
|   | ×   | 3                    | [13] ( | კიფრული ტექნოლოგიის პრინციპები<br>(BGE-01)         | 3    | არ აქვს                                     | არჩევა         |
|   |     | 4                    | [24] o | ნოვაციების მენეჯმენტი და სტარტაპი<br>(BBA-05)      | 6    | [5] შესავალი მეწარმეობაში                   |                |
|   |     | 5                    | [26]   | მენეჯმენტის საფუძვლები (BBA-01)                    | 6    | არ აქვს                                     | <b>არჩე</b> ვა |
|   |     | 6                    |        | [23] მათემატიკა 2 (BGE-05)                         | 5    | [1] მათემატიკა 1                            | <b>ᲐᲠ</b> ᲩᲔᲕᲐ |
|   |     | 7                    |        | [25] აკადემიური წერა (BGE-07)                      | 3    | არ აქვს                                     | <b>ბრჩ</b> ევა |
|   |     | 8                    | [75] n | ნგლისური ენის პრაქტიკული კურსი -<br>A1-1 (BGE-08)  | 6    | არ აქვს                                     |                |
|   |     | 9                    | [76] n | ნგლისური ენის პრაქტიკული კურსი -<br>A1-2 (BGE-08)  | 6    | [75] ინგლისური ენის პრაქტიკული კურსი - A1-1 |                |
|   |     | 10                   | [2     | ] დემოკრატიული მმართველობის<br>პრინციპები (BGE-02) | 4    | არ აქვს                                     | არჩევა         |
|   | ~   | (2)                  | სწავღ  | იების ძირითადი სფეროს კომპონენტი                   |      |                                             |                |
| 0 |     | B-1<br>(2)           |        | I სემესტრი                                         |      |                                             |                |
|   |     | 1                    | [8] პრ | ოგრამირების საწყისები - Python (BIT-<br>01)        | 6    | არ აქვს                                     | არჩევა         |

 სასწავლო კურსი რომელიც შემოთავაზებულია მიმდინარე სემესტრში მის გასწვრივ გაჩნდება ცისფერი ფერის ღილაკი არჩევა

| 608 | Ი ᲞᲠᲝᲒ     | ᲠᲐᲛᲐ ᲗᲐᲕᲘᲡᲣᲤᲐᲚᲘ ᲙᲠᲔᲓᲘᲢᲘ ᲘᲡᲢᲘ                            | ირია | ᲐᲠᲩᲔᲣᲚᲘ ᲡᲐᲡᲬᲐᲕᲚᲝ ᲙᲣᲠᲡᲔᲑᲘ                    |              |  |  |  |  |  |
|-----|------------|---------------------------------------------------------|------|---------------------------------------------|--------------|--|--|--|--|--|
|     | N          | სასწავლო კურსის/მოდული დასახელება                       | ECTS | წინაპირობა                                  |              |  |  |  |  |  |
| ~   | (1)        | თავისუფალი კომპონენტი (სავალდებულო<br>ნაწილი)           | 6    |                                             |              |  |  |  |  |  |
|     | A-1<br>(1) | თავისუფალი კომპონენტი                                   | 47/6 |                                             |              |  |  |  |  |  |
| /   | 1          | [5] შესავალი მეწარმეობაში (BGE-06)                      | 6    | არ აქვს                                     |              |  |  |  |  |  |
|     | 2          | [1] მათემატიკა 1 (BGE-04)                               | 5    | არ აქვს                                     | არჩევ        |  |  |  |  |  |
| ×   | 3          | [13] ციფრული ტექნოლოგიის პრინციპები<br>(BGE-01)         | 3    | არ აქვს                                     | არჩევ        |  |  |  |  |  |
|     | 4          | [24] ინოვაციების მენეჯმენტი და სტარტაპი<br>(BBA-05)     | 6    | [5] შესავალი მეწარმეობაში                   |              |  |  |  |  |  |
|     | 5          | [26] მენეჯმენტის საფუძვლები (BBA-01)                    | 6    | არ აქვს                                     | <u>არჩევ</u> |  |  |  |  |  |
|     | 6          | [23] მათემატიკა 2 (BGE-05)                              | 5    | [1] მათემატიკა 1                            | <u>არჩევ</u> |  |  |  |  |  |
|     | 7          | [25] აკადემიური წერა (BGE-07)                           | 3    | არ აქვს                                     | არჩევ        |  |  |  |  |  |
|     | 8          | [75] ინგლისური ენის პრაქტიკული კურსი -<br>A1-1 (BGE-08) | 6    | არ აქვს                                     |              |  |  |  |  |  |
|     | 9          | [76] ინგლისური ენის პრაქტიკული კურსი -<br>A1-2 (BGE-08) | 6    | [75] ინგლისური ენის პრაქტიკული კურსი - A1-1 |              |  |  |  |  |  |
|     | 10         | [2] დემოკრატიული მმართველობის<br>პრინციპები (BGE-02)    | 4    | არ აქვს                                     | <u>ᲐᲠᲜᲔᲕ</u> |  |  |  |  |  |
| ~   | (2)        | სწავლების ძირითადი სფეროს კომპონენტი                    |      |                                             |              |  |  |  |  |  |
|     | B-1<br>(2) | I სემესტრი                                              |      |                                             |              |  |  |  |  |  |
|     | 1          | [8] პროგრამირების საწყისები - Python (BIT-<br>01)       | 6    | არ აქვს                                     | არჩევ        |  |  |  |  |  |

 სასწავლო კურსი რომელიც შემოთავაზებულია მიმდინარე სემესტრში მის გასწვრივ გაჩნდება ცისფერი ფერის ღილაკი არჩევა

| 608 | Ი ᲞᲠᲝᲒ     | ᲠᲐᲛᲐ ᲗᲐᲕᲘᲡᲣᲤᲐᲚᲘ ᲙᲠᲔᲓᲘᲢᲘ ᲘᲡᲢᲘ                            | ირია | ᲐᲠᲩᲔᲣᲚᲘ ᲡᲐᲡᲬᲐᲕᲚᲝ ᲙᲣᲠᲡᲔᲑᲘ                    |              |  |  |  |  |  |
|-----|------------|---------------------------------------------------------|------|---------------------------------------------|--------------|--|--|--|--|--|
|     | N          | სასწავლო კურსის/მოდული დასახელება                       | ECTS | წინაპირობა                                  |              |  |  |  |  |  |
| ~   | (1)        | თავისუფალი კომპონენტი (სავალდებულო<br>ნაწილი)           | 6    |                                             |              |  |  |  |  |  |
|     | A-1<br>(1) | თავისუფალი კომპონენტი                                   | 47/6 |                                             |              |  |  |  |  |  |
| /   | 1          | [5] შესავალი მეწარმეობაში (BGE-06)                      | 6    | არ აქვს                                     |              |  |  |  |  |  |
|     | 2          | [1] მათემატიკა 1 (BGE-04)                               | 5    | არ აქვს                                     | არჩევ        |  |  |  |  |  |
| ×   | 3          | [13] ციფრული ტექნოლოგიის პრინციპები<br>(BGE-01)         | 3    | არ აქვს                                     | არჩევ        |  |  |  |  |  |
|     | 4          | [24] ინოვაციების მენეჯმენტი და სტარტაპი<br>(BBA-05)     | 6    | [5] შესავალი მეწარმეობაში                   |              |  |  |  |  |  |
|     | 5          | [26] მენეჯმენტის საფუძვლები (BBA-01)                    | 6    | არ აქვს                                     | <u>არჩევ</u> |  |  |  |  |  |
|     | 6          | [23] მათემატიკა 2 (BGE-05)                              | 5    | [1] მათემატიკა 1                            | <u>არჩევ</u> |  |  |  |  |  |
|     | 7          | [25] აკადემიური წერა (BGE-07)                           | 3    | არ აქვს                                     | არჩევ        |  |  |  |  |  |
|     | 8          | [75] ინგლისური ენის პრაქტიკული კურსი -<br>A1-1 (BGE-08) | 6    | არ აქვს                                     |              |  |  |  |  |  |
|     | 9          | [76] ინგლისური ენის პრაქტიკული კურსი -<br>A1-2 (BGE-08) | 6    | [75] ინგლისური ენის პრაქტიკული კურსი - A1-1 |              |  |  |  |  |  |
|     | 10         | [2] დემოკრატიული მმართველობის<br>პრინციპები (BGE-02)    | 4    | არ აქვს                                     | <u>ᲐᲠᲜᲔᲕ</u> |  |  |  |  |  |
| ~   | (2)        | სწავლების ძირითადი სფეროს კომპონენტი                    |      |                                             |              |  |  |  |  |  |
|     | B-1<br>(2) | I სემესტრი                                              |      |                                             |              |  |  |  |  |  |
|     | 1          | [8] პროგრამირების საწყისები - Python (BIT-<br>01)       | 6    | არ აქვს                                     | არჩევ        |  |  |  |  |  |

 სასწავლო კურსის არჩევის შემდეგ გამოვა დიალოგური ფანჯარა სადაც იქნება ინფორმაცია სასწავლო კურსზე წარმატებით დარეგისტრირების შესახებ

| 6386.3 | 36036      | nada 01331163930241 3m3Q0001                                | ദ്ധത്വകലാ   | ) ə                       | ᲠᲩᲔᲔᲚᲘ ᲡᲐᲡᲬᲐᲕᲚ | (1) ᲙᲣᲠᲡᲣᲑᲘ                     |                |
|--------|------------|-------------------------------------------------------------|-------------|---------------------------|----------------|---------------------------------|----------------|
|        | N          | სასწავლო კურსის/მოდული დასახელ                              | ლება EC     | TS                        |                | წინაპირობა                      |                |
| ~      | (1)<br>(1) | თავისუფალი კომპონენტი (სავალდებ<br>ნაწილი)                  | ბულო        | 6                         |                |                                 |                |
|        | A-1<br>(1) | თავისუფალი კომპონენტი                                       | 47          | /6                        |                |                                 |                |
| ~      | 1          | [5] შესავალი მეწარმეობაში (BGE-0                            | 06) (       | 6                         |                | არ აქვს                         |                |
|        | 2          | [1] მათემატიკა 1 (BGE-04                                    |             |                           |                | არ აქვს                         | 09×            |
| ×      | 3          | [13] ციფრული ტექნოლოგიის პრი<br>(BGE-01)                    | into        | წარმატებით დარეგისტრირდით |                | არ აქვს                         | არჩევა         |
|        | 4          | [24] ინოვაციების მენეჯმენტი და   <sup>თ</sup> ე<br>(BBA-05) | ძვენ წარმა( |                           |                | ესავალი მეწარმეობაში            |                |
|        | 5          | [26] მენეჯმენტის საფუძვლები (                               |             | Ok                        | <b>x</b>       | არ აქვს                         | არჩევა         |
|        | 6          | [23] მათემატიკა 2 (BGE-05)                                  |             | 5                         |                | [1] მათემატიკა 1                | <b>ᲐᲠ</b> ᲩᲔᲕᲐ |
|        | 7          | [25] აკადემიური წერა (BGE-07)                               | 5           | 3                         |                | არ აქვს                         | <b>პრჩ</b> ევა |
|        | 8          | [75] ინგლისური ენის პრაქტიკული კურ<br>A1-1 (BGE-08)         | რსი - (     | 6                         |                | არ აქვს                         |                |
|        | 9          | [76] ინგლისური ენის პრაქტიკული კურ<br>A1-2 (BGE-08)         | რსი - (     | 5                         | [75] ინგლისუ   | რი ენის პრაქტიკული კურსი - A1-1 |                |
|        | 10         | [2] დემოკრატიული მმართველობი<br>პრინციპები (BGE-02)         | ის          | 4                         |                | არ აქვს                         | <b>ᲐᲠ</b> ᲩᲔᲕᲐ |
| ~      | B<br>(2)   | სწავლების ძირითადი სფეროს კომპონ                            | ნენტი       |                           |                |                                 |                |
|        |            |                                                             |             |                           |                |                                 |                |

 თუ სასწავლო კურს გააჩნია წინაპირობა და სტუდენტი ვერ აკმაყოფილებს მასს არჩევის ღილაკზე დაწკაპებისას გამოჩნდება დიალოგური ფანჯარა რომელიც მიაწვდის ინფორმაციას რომელი წინაპირობა არ კმაყოფილდება

| Ť | (1)        | ნაწილი)                                              |          | 6                  |                                   |        |  |  |
|---|------------|------------------------------------------------------|----------|--------------------|-----------------------------------|--------|--|--|
|   | A-1<br>(1) | თავისუფალი კომპონენტი                                | 4        | 7/6                |                                   |        |  |  |
| ~ | 1          | [5] შესავალი მეწარმეობაში (BGE-06)                   | )        | 6                  | არ აქვს                           |        |  |  |
| × | 2          | [1] მათემატიკა 1 (BGE-04)                            |          | 5                  | არ აქვს                           | არჩევ  |  |  |
| × | 3          | [13] ციფრული ტექნოლოგიის პრინციპებ<br>(BGE-01)       | nón      | 3                  | არ აქვს                           | არჩევ  |  |  |
|   | 4          | [24] ინოვაციების მენეჯმენტი და სტარტა<br>(BBA-05)    | აპი      | 6                  | [5] შესავალი მეწარმეობაში         |        |  |  |
|   | 5          | [26] მენეჯმენტის საფუძვლები (BBA                     |          |                    | არ აქვს                           | არჩევ  |  |  |
|   | 6          | [23] მათემატიკა 2 (BGE-05)<br>მ                      | წინაპირი | იბა არ ამაყოთილიებ | [1] მათემატიკა 1<br>ა<br>არ აქვს  |        |  |  |
|   | 7          | [25] აკადემიური წერა (BGE-07)                        | 🗙 1) მაი | იემატიკა 1         |                                   |        |  |  |
|   | 8          | [75] ინგლისური ენის პრაქტიკული კუ<br>A1-1 (BGE-08)   |          |                    | არ აქვს                           |        |  |  |
|   | 9          | [76] ინგლისური ენის პრაქტიკული კუ<br>A1-2 (BGE-08)   |          | Ok                 | სური ენის პრაქტიკული კურსი - A1-1 |        |  |  |
|   | 10         | [2] დემოკრატიული მმართველობის<br>პრინციპები (BGE-02) | 4        |                    | არ აქვს                           | არჩევა |  |  |
| ^ | B<br>(2)   | სწავლების ძირითადი სფეროს კომპონე                    | ნტი      |                    |                                   |        |  |  |
|   |            | პროგრ                                                | ამასთან  | თავსებადი კრედი    | იტები: <b>6</b>                   |        |  |  |
|   |            |                                                      |          |                    |                                   |        |  |  |

- სასწავლო კურსების არჩევის შემდეგ თქვენ გამოგიჩნდებათ
- 1. არჩეული კრედიტების რაოდენობა
- 2. არჩეული სასწავლო კურსების ჩამონათვალი
- 3. სასწავლო კურსის გადარჩევის ღილაკი
- 4. სასწავლო კურსის გაუქმების ღილაკი

| аль<br>аль | ស្ត្រា ខ<br>សុខា ខ<br>យុងរាសា                | песесально                | 536669363990    | ელ-<br>სნავლება | ാത്.ക്രോത              | არია  | 6335835300<br>36M364 | ლებლო ს<br>ამა | 8<br>ლი<br>აანავლო<br>აარათი | 33300<br>60306         | ല്ലാം<br>പോട്ടാ<br>പോട്ടാം | (1)<br>(1)<br>(1)<br>(1)<br>(1)<br>(1)<br>(1)<br>(1)<br>(1)<br>(1) | GPA<br>CORESBILISS |
|------------|----------------------------------------------|---------------------------|-----------------|-----------------|------------------------|-------|----------------------|----------------|------------------------------|------------------------|----------------------------|--------------------------------------------------------------------|--------------------|
|            | IR diddi                                     |                           |                 |                 |                        |       |                      |                |                              |                        |                            |                                                                    |                    |
| -          | 3/6: *****                                   | *****                     |                 |                 |                        |       |                      |                |                              |                        |                            |                                                                    |                    |
| k          | <b>სპეციალობა:</b> საიწფორმაციო ტექწოლოგიები |                           |                 |                 |                        |       |                      |                |                              |                        |                            |                                                                    |                    |
|            | სემესტრ                                      | o: 2                      |                 | 2               |                        |       |                      |                |                              |                        |                            |                                                                    |                    |
|            | სტატუსი                                      | ი: აქტიური                |                 |                 |                        |       |                      |                |                              |                        |                            |                                                                    |                    |
|            | <b>GPA</b> : 0                               |                           |                 |                 |                        |       |                      |                |                              |                        |                            |                                                                    |                    |
| 1          | არჩეული                                      | ი კრედიტებ                | ის რაოდენობა    | :9              |                        |       |                      |                |                              |                        |                            |                                                                    |                    |
| 608        | 00 ᲞᲠᲝᲒᲠᲐ                                    | <del>მ</del> ა თავ        | ᲘᲡᲣᲤᲐᲚᲘ ᲙᲠᲔᲦ    | 8UQU UI         | აᲢᲝᲠᲘᲐ                 | არ    | ᲜᲔᲣᲚᲘ ᲡᲐᲡ(           | ᲜᲐᲕᲚᲝ ᲙᲣᲠ      | ᲠᲡᲔᲑᲘ                        | 2                      |                            |                                                                    |                    |
| ID         | სახელი                                       |                           |                 |                 | <u>(</u> ()            | დრო   | აუდიტორია            | ლექტორი        | N<br>M<br>Z                  | ტიპი                   | კრედიტი                    |                                                                    |                    |
| 67         | 6                                            | მათ                       | იემატიკა 1      |                 | ორშაბათი               | 11:11 |                      | ლევან თოი      | თამე                         | სემინარი               | 5                          | 3 4                                                                | <u>×</u> و         |
| 68         | დემო                                         | კ <mark>რატიული</mark> მმ | სართველობის პრი | ინციპები        | ო <mark>რშაბათი</mark> | 13:00 |                      | ლევან თოი      | თამე                         | <mark>სემინარ</mark> ი | 4                          | 4                                                                  | 5 × 4              |